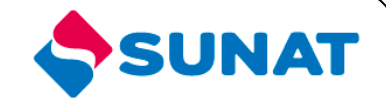

# 34-SCA-CONTROL ADUANERO 3402-Control de Ingreso y Salida de Mercancías

# MANUAL DE USUARIO

INTENDENCIA NACIONAL DE SISTEMAS DE INFORMACION SUPERINTENDENCIA NACIONAL DE ADMINISTRACIÓN TRIBUTARIA SUNAT Lima - Perú

# **INDICE**

| 1.  | OBJETIVO                         | 3 |
|-----|----------------------------------|---|
| 2.  | ALCANCE                          | 3 |
| 3.  | DESCRIPCIÓN DEL SISTEMA          | 4 |
| 3.1 | PORTAL DEL OPERADOR              | 4 |
| 3.2 | CONSULTA PRECINTO-DAM-CONTENEDOR | 4 |

## MANUAL DE USUARIO

#### 1. OBJETIVO

Presentar una nueva opción en el Portal del Operador

> Consulta Precinto-DAM-Contenedor

## 2. ALCANCE

Este manual está dirigido al personal de la SUNAT y al operador

### 3. DESCRIPCIÓN DEL SISTEMA

#### 3.1 PORTAL DEL OPERADOR

Para iniciar la sesión en el aplicativo ingrese su RUC, usuario y clave para el portal del operador.

| Ingrese su Clave SOL     |  |
|--------------------------|--|
| RUC:                     |  |
| 2012/705969<br>USUARIO : |  |
| MODDATOS<br>CLAVE :      |  |
| CLAVESOL A               |  |
| Iniciar Sesion           |  |

### 3.2 CONSULTA PRECINTO-DAM-CONTENEDOR

A continuación le aparecerá la pantalla con el menú del sistema. El programa listado aparecerán en el grupo **Trazabilidad y Control de Embarque / Precintos / Consulta Precinto-DAM-Contenedor**, las opciones se mostraran si el usuario tiene el perfil indicado.

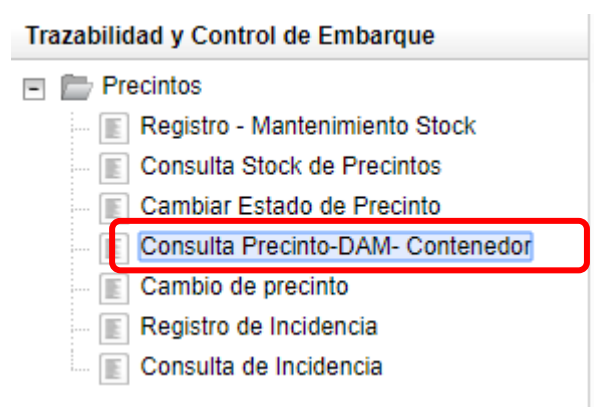

Esta opción permite consultar los precintos por número de precinto, DAM o contenedor.

Ingresando a través del menú o directamente como se indico anteriormente a esta opción, se presenta el siguiente formulario.

| Consulta Precintos             |                                                    |            |  |  |  |  |  |  |  |
|--------------------------------|----------------------------------------------------|------------|--|--|--|--|--|--|--|
| RUC del Operador : 20127705969 | Nombre del Operador : BEAGLE AGENTES DE ADUANA S.A |            |  |  |  |  |  |  |  |
| Por Precinto:                  | OPor Contenedor:                                   | O Por DAM: |  |  |  |  |  |  |  |
| Número de Precinto:            |                                                    |            |  |  |  |  |  |  |  |
|                                |                                                    |            |  |  |  |  |  |  |  |
|                                |                                                    |            |  |  |  |  |  |  |  |
|                                |                                                    |            |  |  |  |  |  |  |  |
|                                |                                                    |            |  |  |  |  |  |  |  |

Donde se presentan los siguientes filtros:

| Filtro           | Valor por defecto       | Descripción                           |  |  |
|------------------|-------------------------|---------------------------------------|--|--|
| Tipo de consulta | <por precinto=""></por> | Campo obligatorio donde se selecciona |  |  |
|                  |                         | el tipo de consulta a realizar        |  |  |

Seleccionamos un tipo de consulta:

• Por precinto

| Consulta Precintos                 |                                                  |            |  |  |  |  |  |  |  |
|------------------------------------|--------------------------------------------------|------------|--|--|--|--|--|--|--|
| RUC del Operador : 20127705969 Nor | nbre del Operador : BEAGLE AGENTES DE ADUANA S.A |            |  |  |  |  |  |  |  |
| Por Precinto:                      | OPor Contenedor:                                 | O Por DAM: |  |  |  |  |  |  |  |
| Número de Precinto:                |                                                  |            |  |  |  |  |  |  |  |
| Cancelar Consultar Exportar        |                                                  |            |  |  |  |  |  |  |  |
|                                    |                                                  |            |  |  |  |  |  |  |  |
|                                    |                                                  |            |  |  |  |  |  |  |  |
|                                    |                                                  |            |  |  |  |  |  |  |  |
|                                    |                                                  |            |  |  |  |  |  |  |  |
|                                    |                                                  |            |  |  |  |  |  |  |  |

Ingresamos el número de precinto a consultar y hacemos clic en el botón "Consultar":

| Consulta Precintos                               |                                  |             |                              |  |  |  |  |  |
|--------------------------------------------------|----------------------------------|-------------|------------------------------|--|--|--|--|--|
| RUC del Operador : 20127705969 Nombre del Operad | ]                                |             |                              |  |  |  |  |  |
| Por Precinto:                                    | OPor Contenedor:                 | O Por DAM:  |                              |  |  |  |  |  |
| Número de Precinto:                              | úmero de Precinto: 0020W000006   |             |                              |  |  |  |  |  |
| Presinte 0020V/000006                            | Color Esta<br>ROJO REGIST        | rdo<br>RADO | Fecha<br>29/08/2017 10:28:14 |  |  |  |  |  |
|                                                  |                                  |             |                              |  |  |  |  |  |
|                                                  |                                  |             |                              |  |  |  |  |  |
| 1 - 1 de 1 elemento                              | 10   15   20   25   30   35   40 |             | IC 4 1 -> > = ±              |  |  |  |  |  |

#### • Por contenedor

| Consulta Precintos             |                                                    |            |  |  |  |  |  |  |  |
|--------------------------------|----------------------------------------------------|------------|--|--|--|--|--|--|--|
| RUC del Operador : 20127705969 | Nombre del Operador : BEAGLE AGENTES DE ADUANA S.A |            |  |  |  |  |  |  |  |
| O Por Precinto:                | Por Contenedor                                     | O Por DAM: |  |  |  |  |  |  |  |
| Número de Contenedor:          |                                                    |            |  |  |  |  |  |  |  |
| Cancelar Consultar Exportar    |                                                    |            |  |  |  |  |  |  |  |
|                                |                                                    |            |  |  |  |  |  |  |  |
|                                |                                                    |            |  |  |  |  |  |  |  |
|                                |                                                    |            |  |  |  |  |  |  |  |
|                                |                                                    |            |  |  |  |  |  |  |  |

Ingresamos el número de contenedor a consultar y presionamos ENTER:

| Consulta Precintos                                                                |                 |   |                             |        |                        |  |  |  |
|-----------------------------------------------------------------------------------|-----------------|---|-----------------------------|--------|------------------------|--|--|--|
| RUC del Operador : 20127705969 Nombre del Operador : BEAGLE AGENTES DE ADUANA S.A |                 |   |                             |        |                        |  |  |  |
| OPor Precinto:  Por Contenedor                                                    | ○ Por Precinto: |   |                             |        |                        |  |  |  |
| Número de Contenedor:                                                             |                 |   | MEDU6014513                 |        |                        |  |  |  |
| Fecha de Numeracion de DAM:                                                       | Desde:          |   | 01/04/2016 -                | Hasta: | 30/04/2016   Verificar |  |  |  |
| DAM:                                                                              | 046-2016-70-1   | • |                             |        |                        |  |  |  |
|                                                                                   |                 |   | Cancelar Consultar Exportar |        |                        |  |  |  |

Ingresamos el rango de fechas y hacemos clic en el botón "Verificar":

| Consulta Precintos                        |               |                       |                              |        |                        |  |  |  |
|-------------------------------------------|---------------|-----------------------|------------------------------|--------|------------------------|--|--|--|
| RUC del Operador :                        | 20127705969   | Nombre del Operador : | BEAGLE AGENTES DE ADUANA S.A |        |                        |  |  |  |
| OPor Precinto: @Por Contenedor: OPor DAM: |               |                       |                              |        |                        |  |  |  |
| Número de Contenedor: MEDU6014513         |               |                       |                              |        |                        |  |  |  |
| Fecha de Numeracion de DAM:               | Desde:        |                       | 01/04/2016 👻                 | Hasta: | 30/04/2016   Verificar |  |  |  |
| DAM:                                      | 046-2016-70-1 | -                     |                              |        |                        |  |  |  |
|                                           |               |                       | Concellor Concellor Executor |        |                        |  |  |  |

Seleccionamos la DAM y hacemos clic en el botón "Consultar":

| Consulta Precintos                                                                                         |               |                        |                    |                   |            |   |  |  |  |
|----------------------------------------------------------------------------------------------------|---------------|------------------------|--------------------|-------------------|------------|---|--|--|--|
| AUC del Operador :         20127705999         Nombre del Operador :         BEAGLE AGENTES DE ADUANA S.A. |               |                        |                    |                   |            |   |  |  |  |
| ) Por Precinto:                                                                                            | : OPor DAM:   |                        |                    |                   |            | _ |  |  |  |
| úmero de Contenedor:                                                                                       |               |                        | MEDU6014513        |                   |            |   |  |  |  |
| Fecha de Numeracion de DAM: Desde: 01/04/2016 🕶 Hasta: 30/04/2016 💌 Verificar                              |               |                        |                    |                   |            | r |  |  |  |
| AM:                                                                                                    | 046-2016-70-1 | •                      |                    |                   |            |   |  |  |  |
|                                                                                                    |               | Cancelar               | Consultar Exportar |                   |            |   |  |  |  |
| DAM                                                                                                    | Contenedor    | Precinto               | Color              | Estado            | Fecha      |   |  |  |  |
| 2016-046-70-1                                                                                              | MEDU6014513   | A02AF0000004           | AMARILLO           | COLOCADO-OPERADOR | 28/10/2016 |   |  |  |  |
| 2016-046-70-1                                                                                              | MEDU6014513   | A01DF0000080           | ROJO               | COLOCADO-OPERADOR | 07/11/2016 |   |  |  |  |
| 2016-046-70-1                                                                                              | MEDU6014613   | A02AF0000004           | AMARILLO           | RETIRADO-OPERADOR | 07/11/2016 |   |  |  |  |
| 2016-046-70-1                                                                                              | MEDU6014613   | A01DF0000080           | ROJO               | RETIRADO-OPERADOR | 07/11/2016 |   |  |  |  |
| 2016-046-70-1                                                                                              | MEDU6014613   | A01DF0000057           | ROJO               | COLOCADO-OPERADOR | 07/11/2016 |   |  |  |  |
| 2016-046-70-1                                                                                              | MEDU6014613   | A02AF0000012           | AMARILLO           | RETIRADO-OPERADOR | 08/11/2016 |   |  |  |  |
| 2016-046-70-1                                                                                              | MEDU6014613   | A02AF0000003           | AMARILLO           | COLOCADO-OPERADOR | 08/11/2016 |   |  |  |  |
| 2016-046-70-1                                                                                              | MEDU6014513   | A01DF0000057           | ROJO               | RETIRADO-OPERADOR | 07/11/2016 |   |  |  |  |
| 2018-048-70-1                                                                                              | MEDU6014513   | A02AF0000014           | AMARILLO           | COLOCADO-OPERADOR | 07/11/2018 |   |  |  |  |
| 1 - 10 do 12 elementos                                                                                     |               | 40   45   20   25   20 | 1.25 1.40          |                   |            |   |  |  |  |

#### • Por DAM

| Consulta Precintos      |             |                       |                       |          |  |          |         |  |
|-------------------------|-------------|-----------------------|-----------------------|----------|--|----------|---------|--|
| RUC del Operador :      | 20127705969 | Nombre del Operador : | BEAGLE AGENTES DE ADU | JANA S.A |  |          |         |  |
| OPor Precinto:          |             | C                     | ) Por Contenedor:     |          |  | Por DAM: |         |  |
| Aduana:                 | <b>▼</b> F  | égimen:               | •                     | Año:     |  | Número:  | Validar |  |
| Contenedor:             | •           |                       |                       |          |  |          |         |  |
| Cancelar Consultar Expo | ortar       |                       |                       |          |  |          |         |  |

## Ingresamos los datos de la DAM y hacemos clic en el botón "Verificar":

| Consulta Precintos |                                           |             |                       |                 |               |      |    |         |              |  |
|--------------------|-------------------------------------------|-------------|-----------------------|-----------------|---------------|------|----|---------|--------------|--|
| RUC del Operad     | or:                                       | 20127705969 | Nombre del Operador : | BEAGLE AGENTES  | DE ADUANA S.A |      |    |         |              |  |
| O Por Precinto:    | OPor Precinto: OPor Contenedor: @Por DAM: |             |                       |                 |               |      |    |         |              |  |
| Aduana:            | 046-Paita                                 | ▼ Régimen:  | 70- Deposito          | •               | Año:          | 2016 | \$ | Número: | 1<br>Validar |  |
| Contenedor:        | MEDU6014513                               | -           |                       |                 |               |      |    |         |              |  |
|                    |                                           |             | Cano                  | celar Consultar | Exportar      |      |    |         |              |  |
|                    |                                           |             |                       |                 |               |      |    |         |              |  |

## Seleccionamos el contenedor y hacemos clic en el botón "Consultar":

| Consulta Precintos |                              |                           |                              |                |               |           |                          |                 |         |
|--------------------|------------------------------|---------------------------|------------------------------|----------------|---------------|-----------|--------------------------|-----------------|---------|
| RUC del Operador : |                              | 7705969 Nor               | mbre del Operador : I        | BEAGLE AGENTES | DE ADUANA S.A |           |                          |                 |         |
| OPor Precinto      | : OPor Contenedor:  Por DAM: |                           |                              |                |               |           |                          |                 |         |
| Aduana:            | 046-Paita                    | ▼ Régimen:                | 70- Deposito                 | •              | Año:          | 2016      | \$                       | Número: 1<br>Vá | alidar  |
| Contenedor:        | MEDU6014513                  | -                         |                              |                |               |           |                          |                 |         |
|                    |                              |                           | Cancelar                     | Consultar      | Exportar      |           |                          |                 |         |
| 1 - 1 de 1 elem    | nento                        | Contenedor<br>MEDU6014513 | <b>10  </b> 15   20   25   3 | 30   35   40   |               | 20        | Jedaradon<br>18-046-70-1 | ℓ ∈ 1           | I ▶ ⊨ * |
|                    | Precinto                     |                           | Color                        |                | Es            | tado      |                          | Fecha           |         |
|                    | A01DF0000057                 |                           | ROJO                         |                | COLOCADO      | OPERADOR  |                          | 07/11/2018      | *       |
| A01DF0000057       |                              |                           | ROJO                         |                | RETIRADO      | OPERADOR  |                          | 07/11/2016      |         |
|                    | A01DF0000080                 |                           | ROJO                         |                | COLOCADO      | -OPERADOR |                          | 07/11/2018      |         |
|                    | A01DF0000080                 |                           | ROJO                         |                | RETIRADO      | -OPERADOR |                          | 07/11/2016      | E       |
|                    | A02AF0000003                 |                           | AMARILLO                     |                | COLOCADO      | -OPERADOR |                          | 08/11/2016      |         |
|                    | A024E0000002                 |                           | AMABILLO                     |                | DETIDADO      | 00000000  |                          | 09/11/2018      |         |